## Aspen X2 Student and Family Portals Log-On Instructions

- 1. Open the website: <u>www.maldenps.org</u>
- Click the top menu link "RESOURCES" "For Families" "X2 System and Guides" or use <u>QuickLinks</u>

| MALDEN<br>PUBLIC SCHOOLS |                          |                           |       |
|--------------------------|--------------------------|---------------------------|-------|
| ADMINISTRATION ACADEMICS | SCHOOLS RESOURCES        | LENDAR CONTACT            |       |
| General Information      | For Families             | For Teachers              | and a |
| Bullying Prevention      |                          | Check E-mail              |       |
| District Report Cards    | X2 System and Guides     | X-2 Login                 |       |
|                          | McKinney-vento Resources | Additional Statt Links    | - 2   |
| Policy and Procedures    | Schools in Malden        | 2015 Conflict of Interest |       |

The X2 System link can also be found on every school webpage

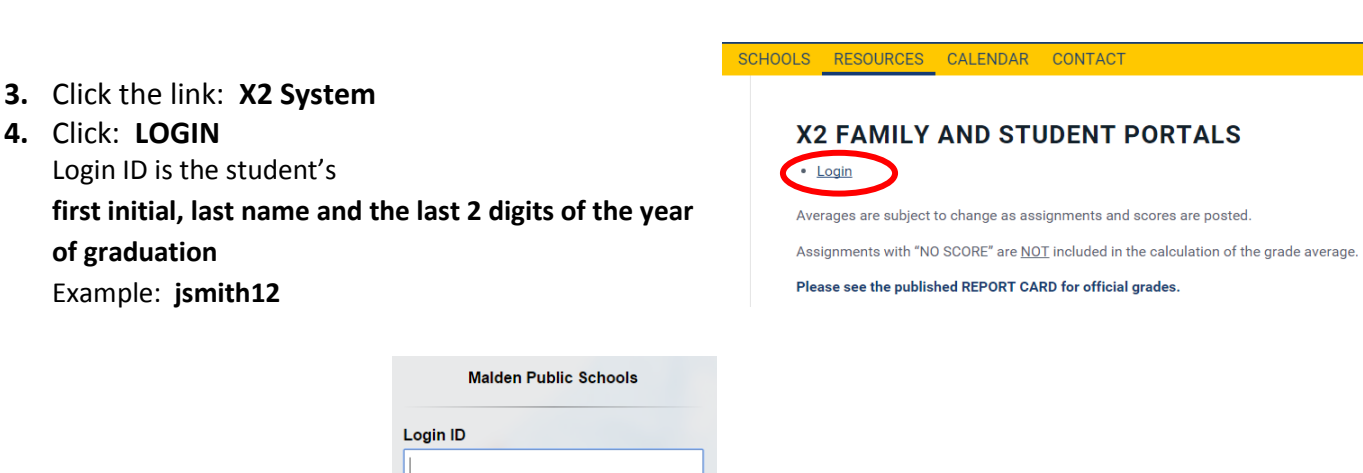

- 5. Enter: Login ID
- 6. Enter: Password
- 7. Click: Log On

| Malden Public Schools |                      |  |  |  |
|-----------------------|----------------------|--|--|--|
| Login ID              |                      |  |  |  |
|                       |                      |  |  |  |
|                       |                      |  |  |  |
| Password              |                      |  |  |  |
| Trouble logging in?   | I forgot my password |  |  |  |
| +) Log On             |                      |  |  |  |

\*\*After clicking "Log On" CHANGE PASSWORD if prompted to do so!

- **8.** Type in the **Security Preference Information** *This screen will appear the first time you log in*
- 9. Click: Submit

| Security Preferences Update<br>To enable self serve password recovery, please provide the following information |  |  |  |  |  |
|----------------------------------------------------------------------------------------------------|--|--|--|--|--|
| Primary email<br>Security question<br>Security answer                                                           |  |  |  |  |  |
| Confirm answer                                                                                                  |  |  |  |  |  |

Aspen X2 provides online support. Follow the steps below to access these resources.

- 1. Log into the Student or Family Portal then click any Top Tab except Pages.
- 2. Click Help from the menu bar.

| Pages My I | Info Academi | ics Gro   | oups | Calendar | Locker |
|------------|--------------|-----------|------|----------|--------|
| My Record  |              |           |      |          |        |
| My Details | Options - F  | Reports 🔻 | Help |          |        |

3. Select any of the options under the Help menu to access a variety of resources.

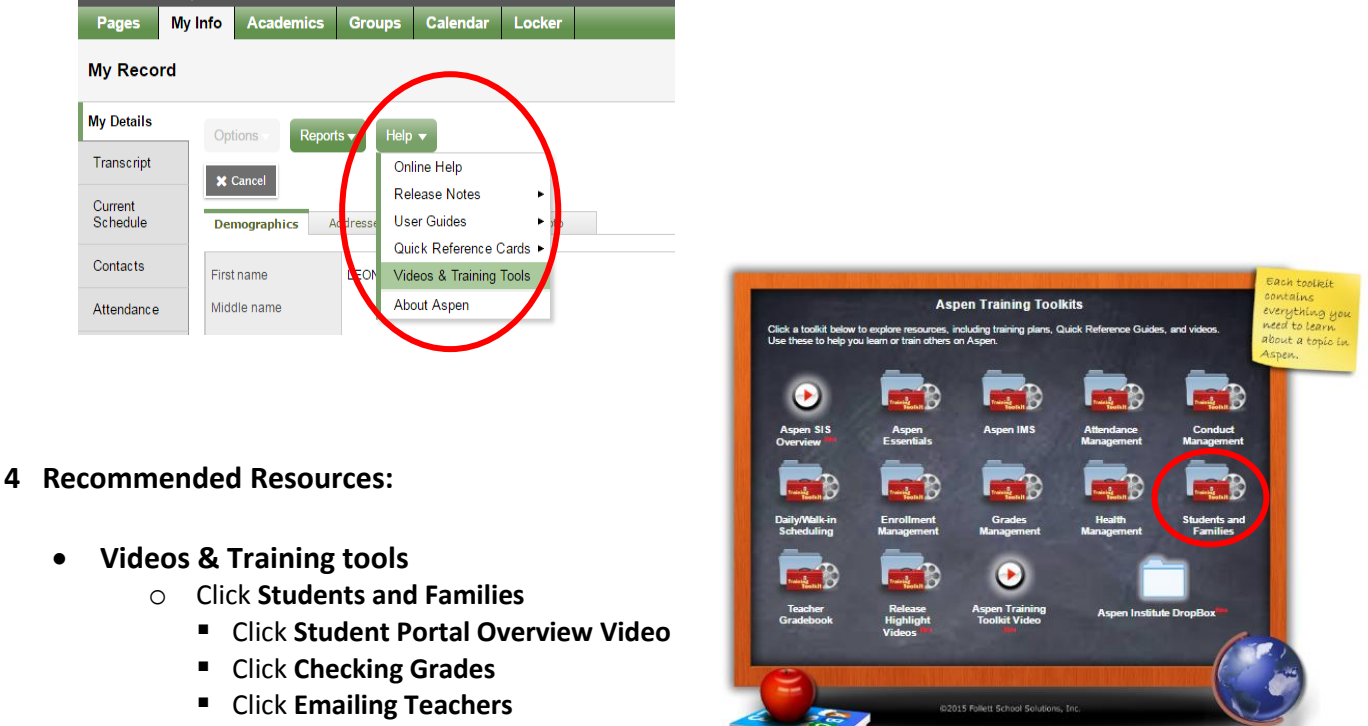

- Click Using the Calendar
- GO MOBILE Click Receiving Follett Notifications on your Mobile Device
- User Guides → Family and Student Portals User Guide

Please not that some features in these resources many not be available